# Vane-Log

# Loggningsprogram för Geotechs El-vinginstrument

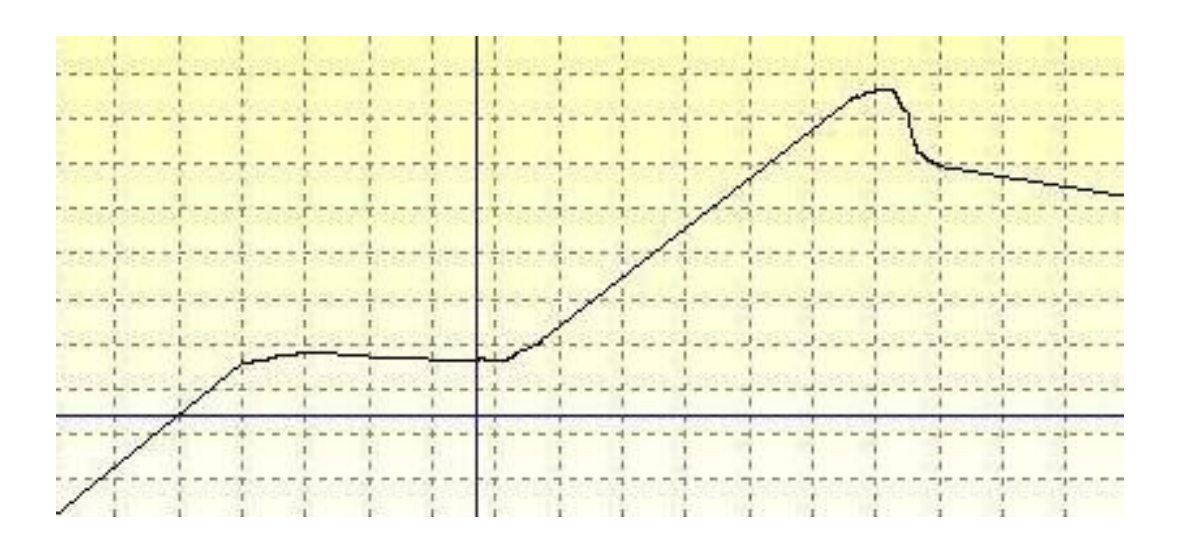

Ingenjörsfirman Geotech AB Datavägen 53 436 32 ASKIM (Göteborg) Tel: 031 - 28 99 20 Fax: 031 - 68 16 39 E-post: support@geotech.se Hemsida: http://www.geotech.se

Copyright © Ingenjörsfirman Geotech AB, Sweden 2004-2012

| Innehåll                                 | 2  |
|------------------------------------------|----|
| Installation                             | 3  |
| Struktur                                 | 3  |
| Mätning                                  | 4  |
| Inställningar - Settings                 | 7  |
| Communication                            | 7  |
| Test info                                | 7  |
| Range options                            | 7  |
| Color options                            | 8  |
| Bars                                     | 8  |
| Depth confirmation                       | 8  |
| Presentation                             | 9  |
| Inställningar                            | 11 |
| Visningsalternativ                       | 12 |
| Omrörda försök                           | 13 |
| Byta enhet                               | 13 |
| Skapa vb1-filer för import till AutoGRAF | 14 |
| Exportera fil som en bild                | 14 |

# Innehåll

## Installation

För att installera Vane-Log, anslut HASP-nyckeln i en ledig USB-kontakt. Sätt in cd-skivan med Vane-Log i cd/dvd-enheten och kör *setup.exe*. Installation sker med hjälp av programmet *Install Shield*. Följ instruktionerna på skärmen.

Låt HASP-nyckeln alltid vara ansluten när programmet används, för att säkerställa korrekt funktion

## Struktur

Vane-Log startar direkt i mätningsläge, klar att genomföra försök.

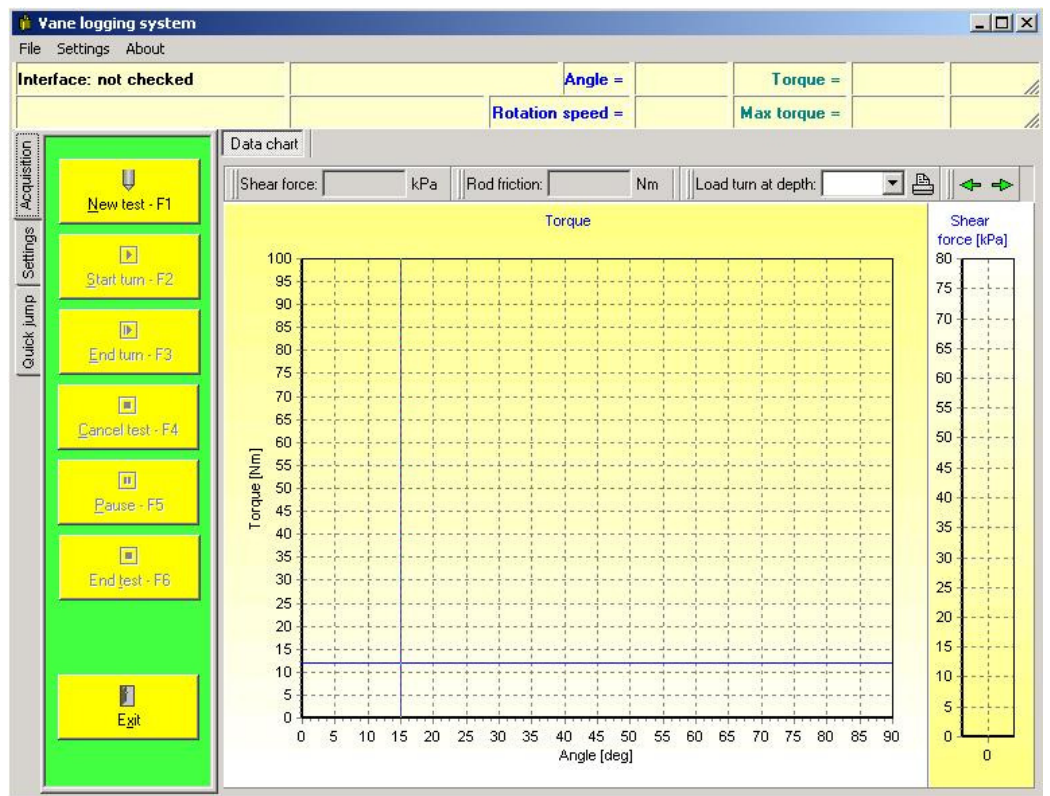

Vane-Log Startbild.

I vänstra marginalen finns tre flikar: Mätning[*Acquisition*], Inställningar[*Settings*] och Presentation[*Quick jump*].

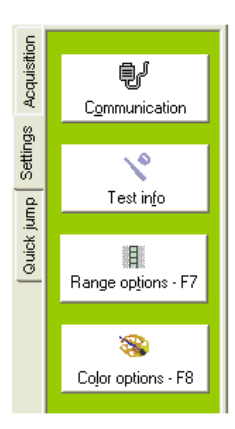

Inställningsfliken[*Sett ings*] aktiverar inställningsraden med knappar för olika typer av inställningar. Man kan välja mellan [*Communication*], [*Test info*], [*Range options*] och [*Color options*]. [*Quick jump*]-fliken aktiverar [quick jump]-raden från vilken man kan starta

presentationsmodulen genom att klicka på [*Presentation*] eller söka efter vingtest-data filer genom att klicka på [*Thumbnails*].

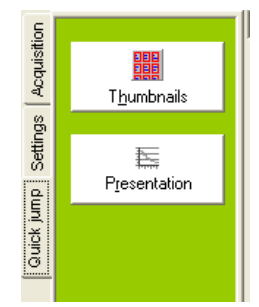

## Mätning

För att göra en ny mätning, tryck *New Test* i [*Acquisition*]-fliken, *eller tryck F1*.

|                                                                                           | Test info                                                                                  |                                                                             |  |
|-------------------------------------------------------------------------------------------|--------------------------------------------------------------------------------------------|-----------------------------------------------------------------------------|--|
|                                                                                           | Vane type:<br>Select vane type:<br>Tapered lower end<br>Select vane size:<br>11.0 x 5.0 cm | General test options: Borehole ID: Date: 2011-09-19 Project: Project: 1     |  |
|                                                                                           | Location data:                                                                             | <u>I</u> ester ID.:<br><u>Operator:</u><br>Calibration <u>factor:</u> 1,000 |  |
| aktuella uppgifter i <i>Test</i><br>önstret och tryck <i>OK</i> .                         |                                                                                            | Vane test options:                                                          |  |
| a: Det är viktigt att rätt<br>v vinge samt<br>reringsfaktor anges,<br>om inhämtade värden | Other:<br>Software: Vane-log 1.00<br>Sounding method:: 13                                  | Sounding No.:                                                               |  |

| Spara som                  |              |                  |   |           | ? 🛛    |
|----------------------------|--------------|------------------|---|-----------|--------|
| Spara i:                   | 🗀 Vane Files |                  | - | 🗢 🗈 💣 🎟 • |        |
|                            |              |                  |   |           |        |
| Senast använda<br>dokument |              |                  |   |           |        |
|                            |              |                  |   |           |        |
| Skrivbord                  |              |                  |   |           |        |
| 🧭<br>Mina dokument         |              |                  |   |           |        |
| Den här datorn             |              |                  |   |           |        |
| <b>§</b>                   |              |                  |   |           |        |
| Mina<br>nätverksplatser    | Filnamn:     | 20110101_115.vct |   | •         | Spara  |
|                            | Filformat:   | Vane cone tests  |   | •         | Avbryt |

Fyll i info-fö

Notera typ av kalibr efterse påverkas.

Ange mapp och filnamn att spara mätdata i och tryck Spara

Därefter läser programmet in givarnas nollvärden. Nollvärdet bör ligga i intervallet **15 – 40**. Om nollvärdet faller väsentligt under eller över det intervallet, behövs omedelbar service. När nollinläsningen är klar, tryck *OK*.

Nu är programmet klart för att genomföra vingtest.

| Zero test    |                 |  |
|--------------|-----------------|--|
|              | Zero test ready |  |
| Zero values: |                 |  |
| Latest:      | Mean:           |  |
| 35.29        | 35.32           |  |
|              |                 |  |
| <b>√</b> 0K  |                 |  |

När djupet för första försöket[*First turn*] har nåtts, tryck [*Start turn*], eller *F2*, för att starta vingtestet.

Ange djupnivå och tryck *OK*. Bekräfta djupet i dialogrutan som öppnas. Om rätt djup är angivet tryck *Yes*, i annat fall tryck *No*.

| Enter test depth                                                      | Warning                                      |
|-----------------------------------------------------------------------|----------------------------------------------|
| First turn.                                                           | Are you sure that depth 2.000 m is correct ? |
| Depth test: 2 m <u>Hemoulded</u>                                      |                                              |
| Note: three decimals only.<br>For remoulded test set Depth + 0.001 m. |                                              |
| VOK X Cancel                                                          |                                              |

Om man önskar göra ett omrört försök på samma djup som det tidigare försöket, tryck på [*Remoulded*]- knappen. Tryck OK.

Djupet förblir detsamma, men den tredje decimalen ersätts med en siffra, med början på ett, och som räknas upp för varje omrört försök som genomförs på det aktuella djupet. Denna procedur upprepas på respektive djup.

| Enter test depth                                                      |           |  |  |  |
|-----------------------------------------------------------------------|-----------|--|--|--|
| Last turn depth: 2 m                                                  |           |  |  |  |
| Depth test: 2.001 m                                                   | Remoulded |  |  |  |
| Note: three decimals only.<br>For remoulded test set Depth + 0.001 m. |           |  |  |  |
| 🗸 ОК                                                                  | 🗙 Cancel  |  |  |  |

Under försök visas på skärmen en graf som representerar uppmätt vridmoment[*Torque*] som en funktion av rotationsvinkeln[*Angle*].

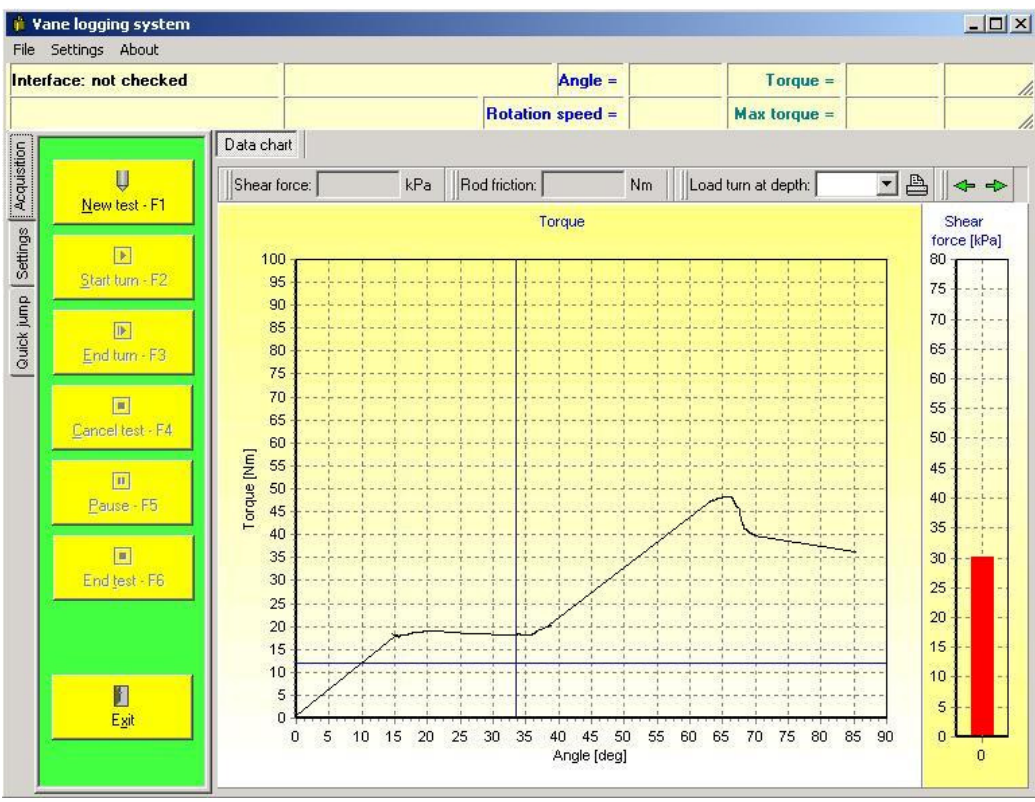

Mätning.

Den första delen av kurvan visar endast stångfriktionen och när instrumentet börjar vrida vingen i marken, visas det sammanlagda vridmomentet från stångfriktionen och vingen. Använd muspekaren för att placera den vertikala linjen strax innan punkten där vingens vridmoment börjar öka. Programmet beräknar skjuvkraften[*Shear force*] genom att förutsätta att kraften som uppmätts på vänster sida om den vertikala linjen endast är stångfriktion, och att kraften på höger sida om linjen är stångfriktion plus vingens vridmoment. På skalan till höger kan skjuvkraften avläsas.

När materialet i marken börjat flyta, tryck [*End turn*], eller *F3*. Genomför samma procedur för varje djup. När sista försöket är avslutat, tryck [*End test*], eller *F6*. Vingtestet är nu avslutat.

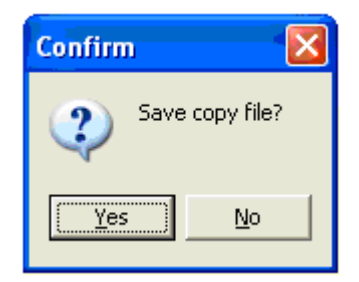

Efter att testet avslutats sparas all data automatiskt i den fil som angetts vid testets början. Det finns dock en möjlighet att spara uppmätt data i ytterligare en back-up-fil, till exempel på ett USBminne. Om man vill spara i en back-up-fil, svara *Yes* när dialogrutan öppnas.

## Inställningar - Settings

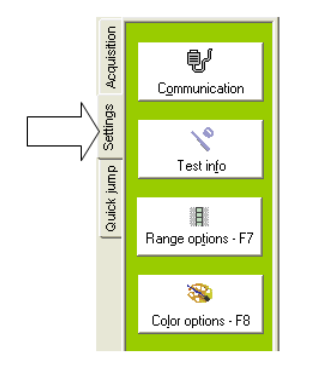

I inställningsmodulen kan ändringar i programmet göras. Tryck på [Settings]-fliken och välj önskat alternativ.

#### Communication

Inställningar för serieport.

#### Test info

Öppnar Test info-fönstret

#### Range options

Inställningar för mätområden för vridmoment[*torque*], vinkel[*angle*], skjuvhållfasthet[*shear strength*].

| Options                                                |                                                                |
|--------------------------------------------------------|----------------------------------------------------------------|
| Range style<br>C Add<br>C Move<br>C Show all           | Angle ranges:<br>90,00<br>180,00<br>270,00<br>360,00<br>       |
|                                                        | Begin valule:                                                  |
| Torque range [Nm]:<br>Minimum 0,000<br>Maximum 100,000 | Shear strength range (kPa):<br>Minimum 0,000<br>Maximum 80,022 |
| Automatic                                              | Automatic      OK     X Cancel                                 |

För att ändra enheter, öppna [*Settings*]→[*Range options*], eller tryck *F7*, och tryck därefter på [*Units*]-knappen.

Ändra enheter för Djup[Depth], Vridmoment[Torque] och Skjuvhållfasthet[Shear strength].

| Units                   |
|-------------------------|
| Depth                   |
| Meter [m]               |
| Torque and rod friction |
| Newton meter [Nm]       |
| Shear strength          |
| kiloPascal [kPa]        |
| 🗙 Cancel 💽 🗸 OK         |

#### Color options

Inställningar för bakgrunds- och knappfärg.

| Color options                                                                                                    |          | X          |
|----------------------------------------------------------------------------------------------------|----------|------------|
| Background color<br>Use <u>s</u> tandard windows color<br>Buttons color<br>Use <u>s</u> tandard windows color<br>Use <u>s</u> tandard windows color<br>X Cancel | Settings | Start test |

#### Bars

Visningsalternativ för testparametrar. Visa eller ta bort **Vinkel/Vridmoment** [*Angle/Torque*] och **Max vridmoment/Rotationhastighet** [*Max Torque/Rotation speed*]

### Depth confirmation

Visa eller ta bort **djupbekräftelse** [depth confirmation]

## Presentation

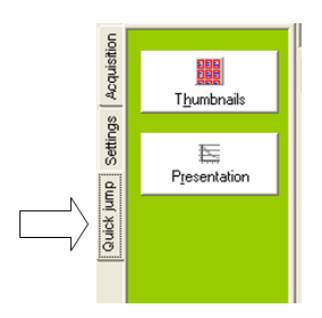

I presentationsmodulen (Vane Graph), kan man öppna filer för visning, redigering och utskrift. Välj [*Quick jump*]-fliken och tryck på [*Thumbnails*].

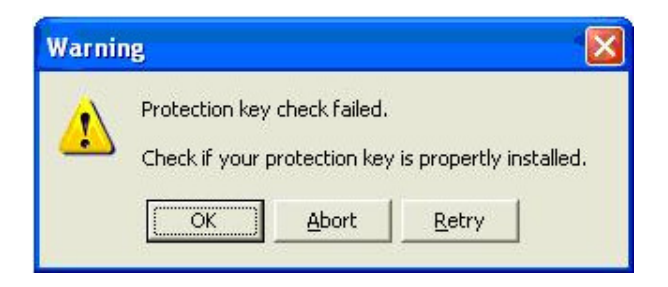

Om rutan ovan kommer upp när presentationsmodulen startas, se till att HASP-nyckeln är korrekt ansluten, och tryck på [*Retry*]-knappen. HASP-nyckeln krävs för redigering, utskrift samt möjliggör att test-filer sparas. Genom att trycka på OK-knappen, utan vidare åtgärd, kan filer bara visas i demoläge.

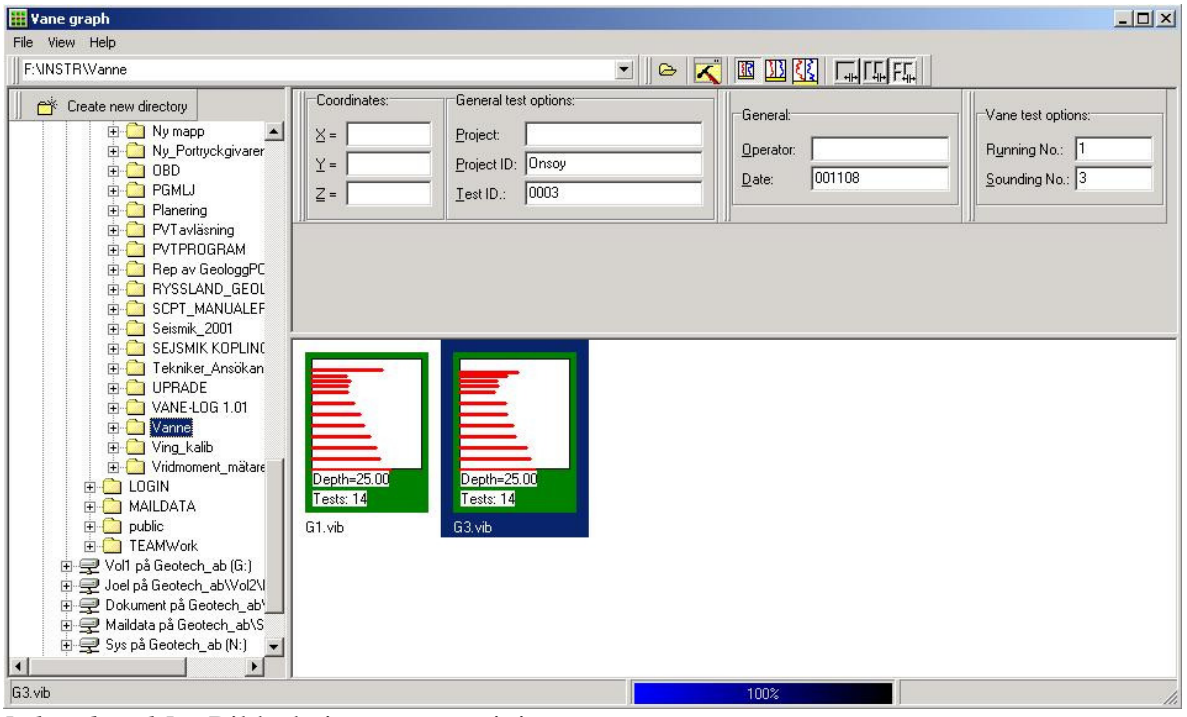

[Thumbnails] - Bildsökning genom miniatyrer

I fönstret som öppnas kan man söka efter vingtest-filer i anslutna enheter, hårddiskar etc. När man markerar en mapp i den vänstra delen av fönstret, kommer filerna i den valda mappen att visas som miniatyrer i den nedre högra delen av fönstret. I den övre högra delen av fönstret visas test-informationen för vald miniatyr.

För att öppna en fil för visning, dubbelklickar man på miniatyren. Filen öppnas i ett nytt fönster av Vane Graph. Det startar med [*Standard chart*]-fliken öppen. Standarddiagrammet [Standard chart] visar Vridmoment/Hastighetsgrafer. För grafisk visning av andra parametrar, öppna det utökade diagrammet [*Extended chart*]-tab.

Om ett större antal försök har gjorts i ett test, och det inte finns möjlighet att visa alla samtidigt i programmet, kan man välja ungefärligt djup i fliken för djupval (markerad med röd ram i bilden nedan) och på så sätt bläddra sig genom de olika försöken. Vid utskrift skrivs alla försök ut, inte bara de som syns i programmet.

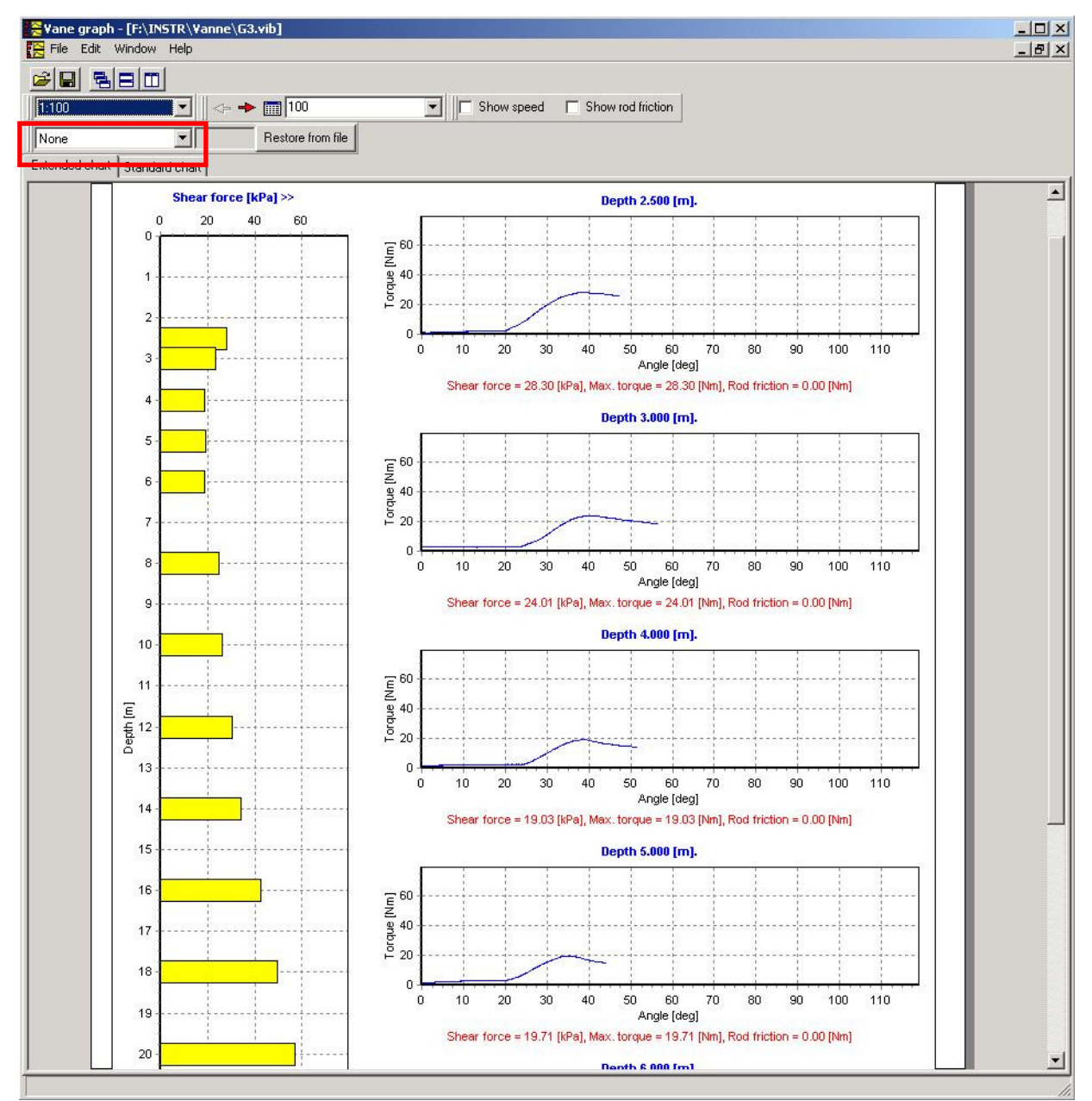

Visning av vingtest med utökat diagram.

#### Inställningar

Inställningar i Vane Graph görs under [Edit].

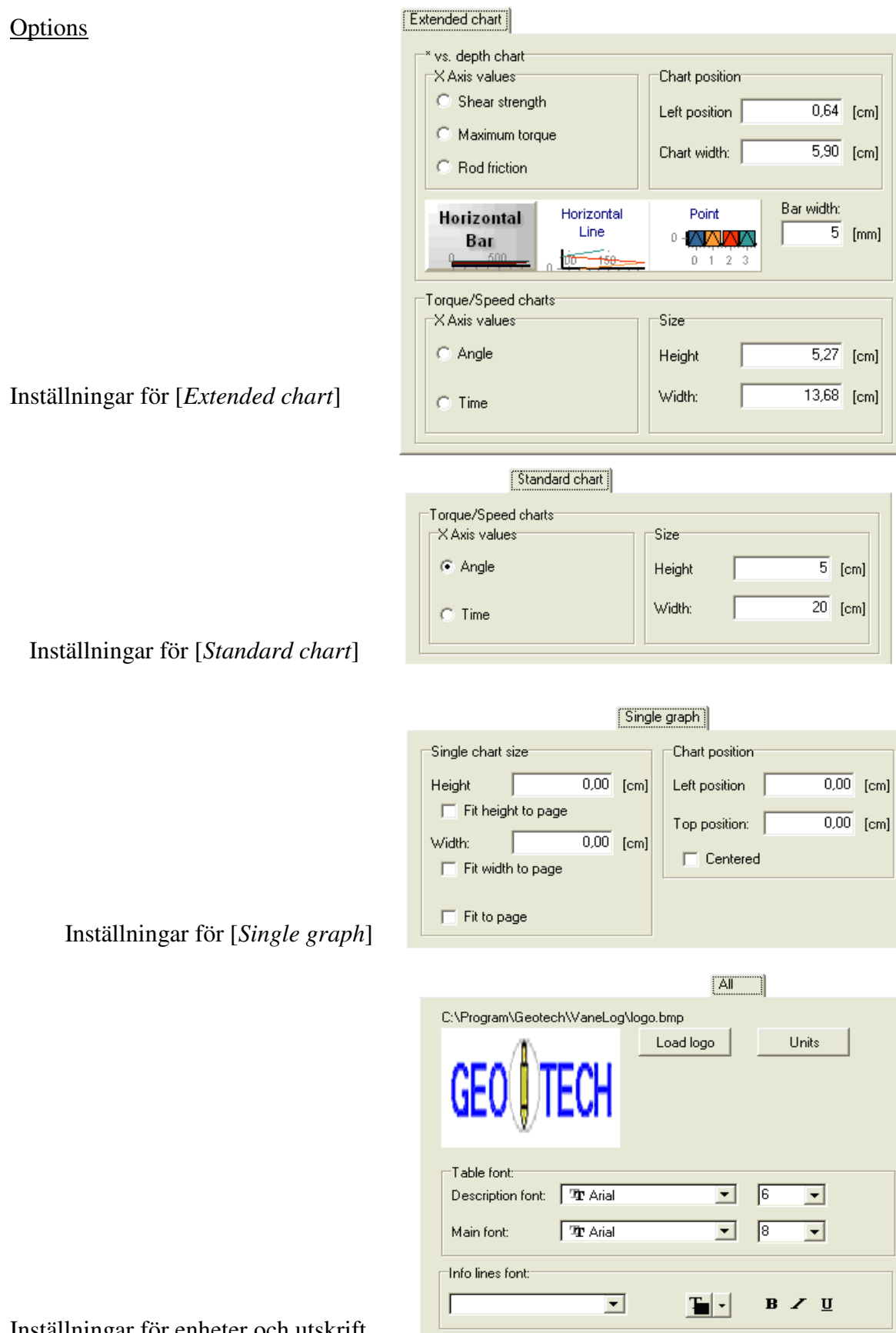

Inställningar för enheter och utskrift

<u>Test info</u> Öppnar [*test info*]-fönstret.

#### Chart settings

Inställningar för mätning och färg för standard och utökade diagram.

Table edit

Redigering och tillägg till test-informationen.

#### Visningsalternativ

I den övre delen av fönstret kan man ställa in visningsalternativ för diagrammen.

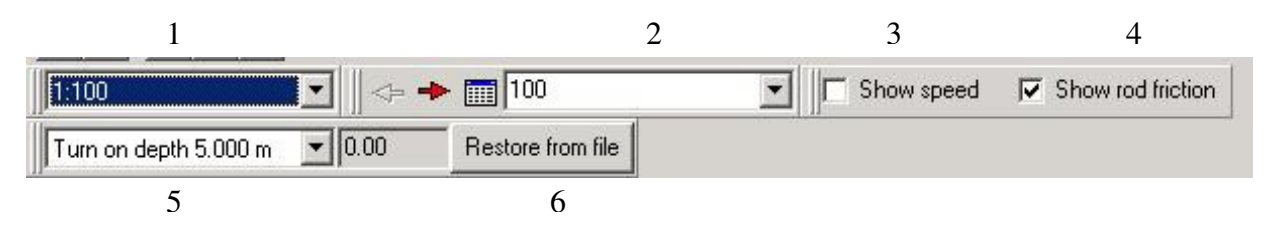

Dessa alternativ är:

- 1. Djupskala för skjuvkraft.
- 2. Visningsstorlek.
- 3. [Show speed]. Om denna är ikryssad visas hastighet i diagrammet.
- 4. [*Show rod friction*]. Om denna är ikryssad visas en röd pekare i diagrammet. Den används för att markera stångfriktionen i kurvan.
- 5. Visning av försök på angivet djup.
- 6. [Restore from file]. Hämtar den aktuella filen utan ändringar.

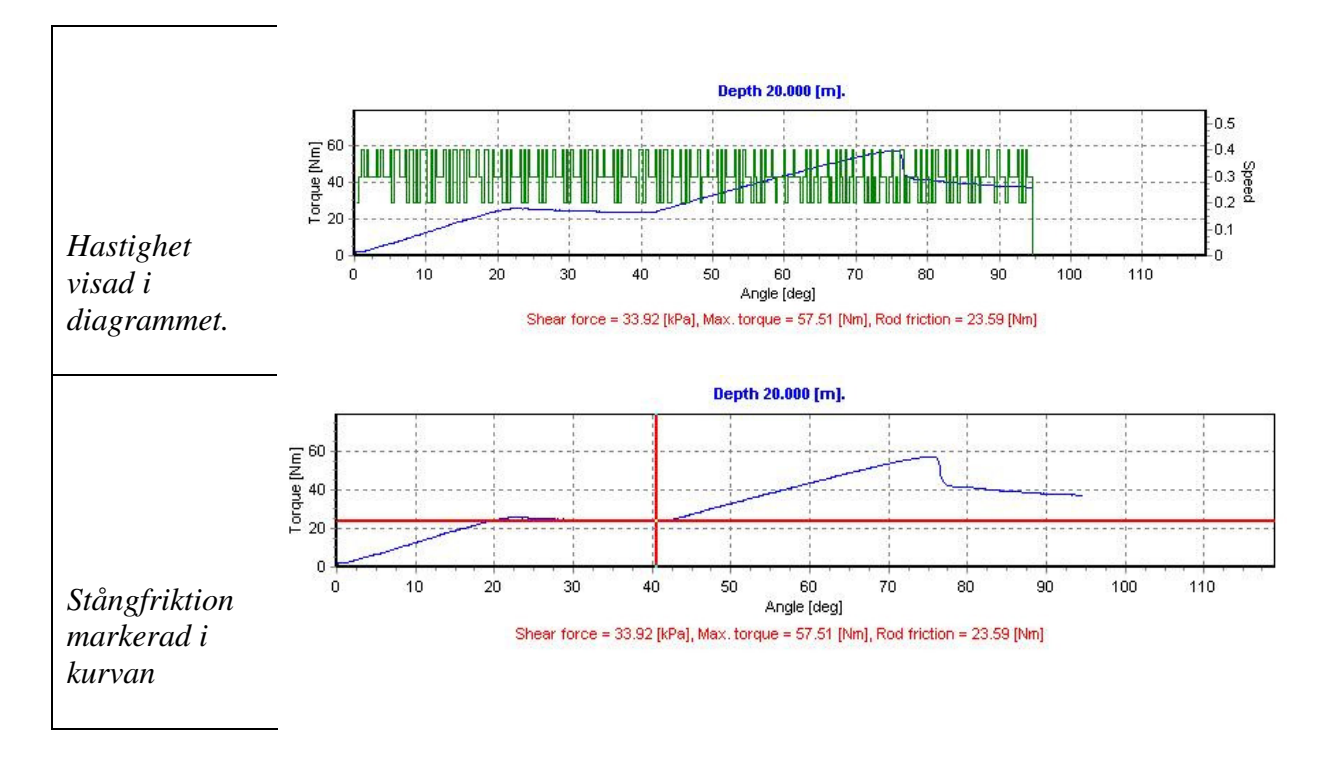

#### Omrörda försök

Med hjälp av omrörda test kan materialets sensitivitet $(S_{tv})$  beräknas. Skalan för sensitiviteten finns i botten på den vänstra grafen (syns ej i bilden nedan).

- Gul stapel från vänster motsvarar skjuvhållfastheten[kPa] i det ursprungliga försöket( $\tau_v$ ).
- Röd stapel från vänster motsvarar skjuvhållfastheten[kPa] i det omrörda försöket( $\tau_{Rv}$ ).
- Blå stapel från höger motsvarar sensitiviteten( $\tau_v/\tau_{Rv}$ ).

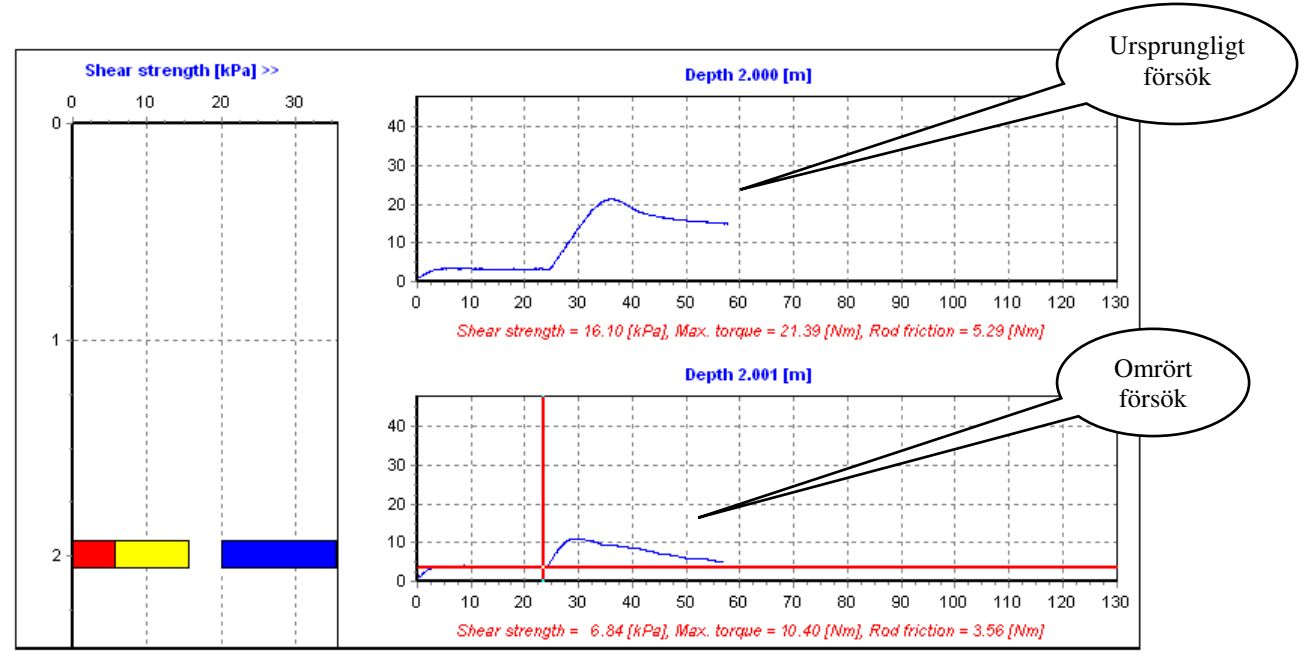

Odränerat och omrört försök.

#### Byta enhet

För att byta enhet, öppna  $Edit \rightarrow Options$ , välj *All*-fliken och tryck på *Units*-knappen. Nu kan enheter för Djup, Vridmoment, och Skjuvhållfasthet ändras.

| Options        |                                 | ×  |
|----------------|---------------------------------|----|
| Extended chart | Standard chart Single graph All |    |
| C\Program\Ge   | entechWanel ogVogo brrp         |    |
| GE0            | Load logo Units Units           |    |
| , y            | Depth                           |    |
| Table font:=   | Meter [m]                       |    |
| Description f  | Torque and rod friction         |    |
| Main font:     | Newtor meter [Nm]               |    |
| Info lines fon | kilcPascal [kPa]                |    |
|                | 🗶 Cancel 💽 🗸 O<                 |    |
|                |                                 |    |
|                | 🗸 OK 🛛 🗶 Cari                   | œl |

## Skapa vb1-filer för import till AutoGRAF

Den ursprungliga vct-filen kan enkelt konverteras till en vb1-fil genom dessa steg.

- 1. Öppna den önskade filen i Vane Graph.
- 2. Öppna *File→Save As…*
- 3. Skriv eller välj filnamn, och välj filformatet \*.*vib*.
- 4. Tryck Save

Denna åtgärd skapar två kopior av filen, i vib-, respektive vb1-format

## Exportera fil som en bild

För att konvertera en fil till bildformat:

- 1. Öppna önskad fil i Vane Graph
- 2. Öppna *File→Export*
- 3. Välj målmapp
- 4. Skriv filnamnet utan filtyp
- 5. Välj filtyp: bmp, jpg eller gif
- 6. Tryck Save

| Vane test (*.vib)      |  |
|------------------------|--|
| Vane-log tests (*.vct) |  |
| Vane test (*.vib)      |  |